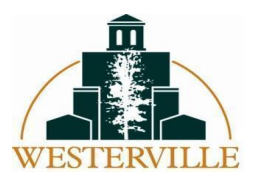

## How to Submit Interest in Subcontracting

**Subcontractors** - The Interest in Subcontracting feature associated with the City's Bonfire Procurement Portal allows you to participate in sourcing processes by submitting your interest in being a subcontractor for a project on the Project Page.

The **Interested Subcontractors** listing can be found beneath the public **Document Takers** identified on the Project Page.

| Document Takers                |                           |              |               | Search          |                                   |
|--------------------------------|---------------------------|--------------|---------------|-----------------|-----------------------------------|
| Vendors                        | 🔺 # Files 🛛               | DBE Certifie | d Busine      | ss Status       | Actions                           |
| Allstar Stuff                  | 8                         | Yes          | WBE           |                 | View                              |
| Bricks N Windows               | 8                         | No           | -             |                 | View                              |
| Bolts                          | 8                         | No           | WBE           |                 | View                              |
| Dads Movers                    | 8                         | Yes          |               |                 | View                              |
| Moving Supplies co             | 8                         | No           |               |                 | View                              |
| The movers                     | 8                         | No           | -             |                 | View                              |
| Windows and doors              | 8                         | Yes          |               |                 | View                              |
|                                |                           |              |               |                 |                                   |
| Interested Subcontractors      |                           |              |               | Search          |                                   |
| Vendors Contact                | Email 0                   | Phone        | DBE Certified | Business Status | Subcontract<br>Services           |
| Allstar Stuff Sean Willson     | swillson@allstarstuff.com | 15191234567  | Yes           | WBE             | Plumbing, Electrial, Sprinkler Fi |
| Bricks N Windows Kyle Champion | kc@bricks.com             | 15191234567  | No            | -               | Plumbing                          |
| Bolts Omr Salaymeh             | osalaymeh@bolts.com       | 15191234567  | Yes           | WBE             | Construction                      |

For subcontractors that are interested in participating by fulfilling certain aspects of the project, an Interest in Subcontracting serves as a helpful tool in communicating your interest in being contacted to fulfill specific requirements or responsibilities of the project. This opens up more opportunities (1) for General Contractors and Subcontractors to find a good match and (2) to build vendor diversity more efficiently.

To submit your interest in subcontracting, scroll to the bottom of the Project Page and click on the Interest in Subcontracting tab within the **Submissions and Subcontracting** section. Here, your information from your profile will automatically populate (once you have registered with Bonfire). The only thing you need to fill in is what service(s) you can provide for the opportunity.

| Submissions and Subcontracting                                                                                                    |                                                                                                    |                           |              |  |  |  |  |  |
|----------------------------------------------------------------------------------------------------|----------------------------------------------------------------------------------------------------|---------------------------|--------------|--|--|--|--|--|
| Interest in Subcontracting                                                                                                    |                                                                                                    |                           |              |  |  |  |  |  |
| You can mark yourself as an interested Subcontractor and will be added to a publicly available contact list. This list will include your contact information so that other vendors<br>can connect with you as needed. You will not be able to edit your contact information once submitted. |                                                                                                    |                           |              |  |  |  |  |  |
| Vendor                                                                                                    |                                                                                                    |                           |              |  |  |  |  |  |
| All Star Stuff 🔹                                                                                                    |                                                                                                    |                           |              |  |  |  |  |  |
| The following feilds are pulled from your vendor p                                                                                                    | The following feilds are pulled from your vendor profile and will be displayed for the public to see. To edit these fields, go to your vendor profile. |                           |              |  |  |  |  |  |
| Contact First Name                                                                                                    | Contact First Name                                                                                                    | Email                     | Phone Number |  |  |  |  |  |
| Sean                                                                                                    | Willson                                                                                                    | swillson@allstarstuff.com | 15791234567  |  |  |  |  |  |
| DBE Certified                                                                                                    | Business Status                                                                                                    |                           |              |  |  |  |  |  |
| Yes                                                                                                    | WBE                                                                                                    |                           |              |  |  |  |  |  |
|                                                                                                    |                                                                                                    |                           |              |  |  |  |  |  |
| Subcontract Service(s) Offered                                                                                                    |                                                                                                    |                           |              |  |  |  |  |  |
| Plumbing, Electrial, Sprinkler Fitting                                                                                                    |                                                                                                    |                           |              |  |  |  |  |  |
| Submit                                                                                                    |                                                                                                    |                           |              |  |  |  |  |  |

Once you have filled in the service(s) you can offer, click submit, and you will receive a confirmation message indicating that you have successfully added yourself as an interested subcontractor.

Additionally, should you be interested in contacting General Contractors and other Document Takers directly to offer your services, you can go to the public **Document Takers** listing and select the "View" button to obtain contact information.

| Document Takers               |                           |              |                     | Search     |                                   |
|-------------------------------|---------------------------|--------------|---------------------|------------|-----------------------------------|
| Vendors                       | 🔺 # Files 🛛               | DBE Certifie | d Business Sta      | tus        | Actions                           |
| Allstar Stuff                 | 8                         | Yes          | WBE                 |            | View                              |
| Bricks N Windows              | 8                         | No           | -                   |            | View                              |
| Bolts                         | 8                         | No           | WBE                 |            | View                              |
| Dads Movers                   | 8                         | Yes          | -                   |            | View                              |
| Moving Supplies co            | 8                         | No           |                     |            | View                              |
| The movers                    | 8                         | No           | -                   |            | View                              |
| Windows and doors             | 8                         | Yes          |                     |            | View                              |
| Interested Subcontractors     |                           |              |                     | Search     |                                   |
| Vendors - Contact             | Email 0                   | Phone        | DBE Certified Busin | ess Status | Subcontract<br>Services           |
| Allstar Stuff Sean Willson    | swillson@allstarstuff.com | 15191234567  | Yes WBE             | 1          | Plumbing, Electrial, Sprinkler Fi |
| Bricks N Windows Kyle Champin | on kc@bricks.com          | 15191234567  | No -                | 1          | Plumbing                          |
| Bolts Omr Salayme             | osalaymeh@bolts.com       | 15191234567  | Yes WBE             | (          | Construction                      |

Please contact the City's Procurement Division at Bids@westerville.org with any questions.